## Interpreting RNAseq Mapping results (Part 2: Loading data from *RNA-Rocket* in the Genome Browser)

For this exercise we will be using: http://rnaseq.pathogenportal.org/ http://plasmodb.org

## 1. Explore the results of the RNA-sequence pipeline.

What files were generated? To view contents of any of the results, click on the eye icon (O) next to the file name.

Important note – do not click on the icon next to the file called "Tophat2 on data 1 and data 3: accepted\_hits" – this file is huge and will not display but rather will download the contents to your computer.

- a. TopHat in RNA-Rocket generates five files:
  - *Align\_summary*: this includes a summary of how the alignment went (ie. the number of reads that were aligned).
  - Insertions: reported insertions.
  - Deletions: reported deletions.
  - Splice junctions: reported junctions. Each junction consists of two connected BED blocks, where each block is as long as the maximal overhang of any read spanning the junction. The score is the number of alignments spanning the junction.
  - Accepted hits: BAM file (binary alignment map). Note that many alignment programs will generate a file called a SAM file (sequence alignment map) which is a table including text of the alignment and mapping. However, for viewing results in a sequence browser like GBrowse, the file needs to be converted into the binary formatted (BAM) you do not have to worry about this for this exercise.

14: Tophat2 on data 2 and @ 0 X data 1: accepted\_hits (Genome Coverage BedGraph) 13: Tophat2 on data 2 and @ 0 💥 data 1: accepted\_hits (- BigWig) 12: Tophat2 on data 2 and @ 0 X data 1: accepted\_hits (+ BigWig) • / X 10: Cufflinks on data 7: assembled transcripts • / X 9: Cufflinks on data 7: transcript expression 8: Cufflinks on data 7: gene @ 0 🕺 expression 7: Tophat2 on data 2 and • / X data 1: accepted\_hits • / X 6: Tophat2 on data 2 and data 1: splice junctions • 1 X 5: Tophat2 on data 2 and data 1: deletions 4: Tophat2 on data 2 and • / X data 1: insertions 3: Tophat2 on data 2 and data 1: align\_summary 2: EBI SRA: SRX129648 File: @ 0 🕺 **b**. **Cufflinks** generates three files: *gene expression, transcript expression* and *assembled transcripts*. The gene expression and transcript expression files for our purposes should be identical since EuPathDB genomes do not have separate genes and transcripts. These files include the FPKM values (Fragments Per Kilobase of transcript per Million mapped reads) for each gene in the genome analyzed – in this case *Giardia* assemblages.

Additional files include files of the format BigWig and BedGraph. You can read more about these file formats here:

http://genome.ucsc.edu/goldenPath/help/bigWig.html

In a nutshell, these are file formats created from large binary files like BAM files and makes it possible to load these data in a genome browser.

**Note:** to share your data with the rest of the workshop, select "*Share or Publish*" from the drop down menu on project you want to share. On the next page click

| Cultured Sporozoite 1 - 13<br>Switch<br>Asexual 1 View 13<br>Share or Publish<br>Toxo Me49 Rename ysis - 12 | Salivary Glan  | d Sporo 1 🗸                                          | 13 |
|----------------------------------------------------------------------------------------------------|----------------|------------------------------------------------------|----|
| Asexual 1 View 13<br>Share or Publish<br>Toxo Me49 Rename ysis - 12                                         | Cultured Spo   | rozoite 1                                            | 13 |
| Toxo Me49 Rename ysis - 12                                                                                  | Asexual 1      | View<br>Share or Publish                             | 13 |
| Delete For 0 selected projects: Kename    Delete                                                            | For 0 selected | Rename ysis -<br>Delete<br>projects: Kename   Delete | 12 |

Project Results can be accessed via the "Project" panel to the right.

## on "Make History Accessible and Publish".

To import a history, select *Published Projects* from the Shared data menu item. Select the project you want to import then click on import history in the upper right hand side of the screen.

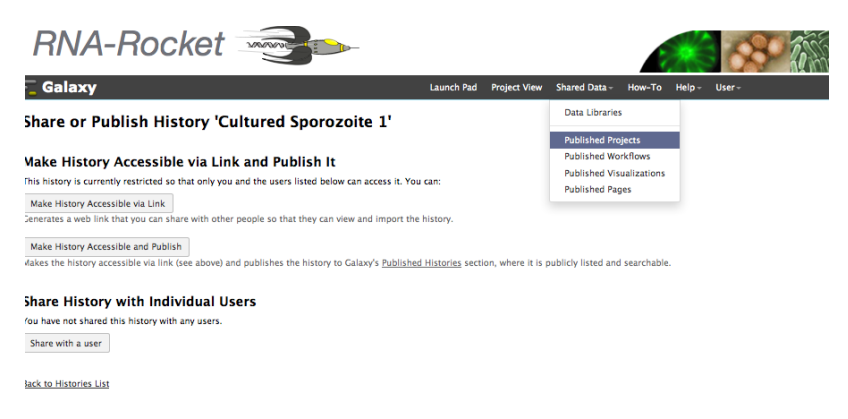

- 2. Load your BAM data (accepted hits) into GBrowse. Click on your "Tophat2 on data 2 and data 1: accepted\_hits" in your project history panel. This will show you information about the file including a link to display data in PlasmoDB – click on the link.
- **3. Load the assembled transcript data**. Essentially use a similar procedure as above. Wait a couple of minutes for GBrowse to load your data.

| 14: Tophat2 on data 1 and @ 1/ XX<br>data 2: accepted hits (Genome<br>Coverage BedGraph)                                                                                                    |
|----------------------------------------------------------------------------------------------------|
| 13: Tophat2 on data 1 and (1) (2) (2) (2) (2) (2) (2) (2) (2) (2) (2                                                                                                    |
| 12: Tophat2 on data 1 and                                                                                                    |
| 10: Cufflinks on data 7:<br>assembled transcripts                                                                                                    |
| 9: Cufflinks on data 7:<br>transcript expression                                                                                                    |
| 8: Cufflinks on data 7: gene @ 0 🗱<br>expression                                                                                                    |
| 7: Tophat2 on data 1 and       ●       ∅       ∅         data 2: accepted hits         1.5 GB         format: bam, database: pfal3D7         Log: tool progress Log: tool progress         [2014-06-14 08:55:03] Beginning         TopHat run (v2.0.10) |
| 08:55:03] Checking for Bowtie Bowtie<br>version: 2.1.0.0 [2014-06-14<br>08:55:03] Checking for Samtaols                                                                                                    |
| The second second second second second second second second second second second second second second second s                                                                                                    |
| Binary ban alignments file                                                                                                    |
| Binary ban alignments file         6: Tophat2 on data 1 and data 2: splice junctions         5: Tophat2 on data 1 and D X                                                                                                    |

| Search                                                                                                    |                                                                                                    |               |                                                                                                    |                                                      |
|----------------------------------------------------------------------------------------------------|----------------------------------------------------------------------------------------------------|---------------|----------------------------------------------------------------------------------------------------|------------------------------------------------------|
| Segret                                                                                                    |                                                                                                    |               |                                                                                                    |                                                      |
| andmark or Region :                                                                                                    | Lawrent Lawrence                                                                                                    |               | Annotate Restriction Sites Configure                                                                                                    | Go                                                   |
| M70611<br>Examples : Pf3D7_11_v3:12                                                                                                    | Search<br>057001305700, AABL01000674:73005                                                                                                | 7600.         | Save Snapshot Load Snapshot                                                                                                    |                                                      |
| ata Source<br>IasmoDB GBrowse v2.48                                                                                                    | 8                                                                                                    |               | Scroll/Zoom: 🥙 🔇 — Show 31 bp 💽                                                                                                    | P 🔀 🔀 🕞 Filip                                        |
| The following 20                                                                                                    | 5 region, match your re                                                                                                    | quest.        |                                                                                                    |                                                      |
| Т                                                                                                    | he default regi                                                                                                    | ion is not th | at useful so click                                                                                                    | on the example                                       |
| 10                                                                                                    | ndmark                                                                                                    |               |                                                                                                    |                                                      |
| tiliame                                                                                                    | Indmark                                                                                                    | Description   | Position                                                                                                    | Match Score                                          |
| tiT_mito_v3<br>ame<br>1_M7661100100                                                                                                    | Type<br>generannotation                                                                                                    | Description   | Position<br>PfT_mto_v3:15501580                                                                                                    | Match Score                                          |
| IT_mito_v3<br>ame<br>                                                                                                    | Type<br>gene:annotation<br>gene:annotation                                                                                                | Description   | Position<br>PfIT_mto_v3:1550.1580<br>PfIT_mtip_v3:1581.1818                                                                                                    | Match Score<br>Na<br>nis                             |
| th mits v3<br>ame<br>f_M7661100100<br>f_M7661100200<br>f_M7661100200                                                                                                    | Type<br>gene:annotation<br>gene:annotation<br>gene:annotation                                                                             | Description   | Position<br>PfIT_mito_v3:15501560<br>PfIT_mito_v3:15811618<br>PfIT_mito_v3:16191672                                                                            | Match Score<br>Na<br>Na<br>Na                        |
| M7661100100<br>_M7661100100<br>_M7661100200<br>_M7661100300<br>_M7661100400                                                                                                    | Type<br>gene:annotation<br>gene:annotation<br>gene:annotation<br>gene:annotation                                                          | Description   | Position<br>PfIT_mite_v3:15501560<br>PfIT_mite_v3:15811618<br>PfIT_mite_v3:16191672<br>PfIT_mite_v3:1672.1712                                                  | Match Score<br>n/a<br>n/a<br>n/a<br>n/a              |
| tr mito v3<br>ame<br>1_M7661100100<br>1_M7661100200<br>1_M7661100200<br>1_M7661100400<br>1_M7661100400<br>1_M7661100500                                                                                                    | Type<br>gene:anotation<br>gene:anotation<br>gene:anotation<br>gene:anotation                                                              | Description   | Position<br>PfIT_mito_v3:1550.1560<br>PfIT_mito_v3:1581.1618<br>PfIT_mito_v3:1619.1672<br>PfIT_mito_v3:16731712<br>PfIT_mito_v3:1751.1773                      | Match Score<br>n/a<br>n/a<br>n/a<br>n/a<br>n/a       |
| Imme<br>Imme<br>Imme | Type<br>gene:annotation<br>gene:annotation<br>gene:annotation<br>gene:annotation<br>gene:annotation<br>gene:annotation                    | Description   | Position<br>PfIT_mito_v3:15501560<br>PfIT_mito_v3:15811616<br>PfIT_mito_v3:16191672<br>PfIT_mito_v3:16731712<br>PfIT_mito_v3:17511773<br>PfIT_mito_v3:18301936 | Match Score<br>n/s<br>n/s<br>n/s<br>n/s<br>n/s       |
| Marce 1100200<br>M. M7661100200<br>M. M7661100200<br>M. M7661100200<br>M. M7661100500<br>M. M7661100500<br>M. M7661100500<br>M. M760100700                                                                                                    | Type<br>gene annotation<br>gene annotation<br>gene annotation<br>gene annotation<br>gene annotation<br>gene annotation<br>gene annotation | Description   | Position<br>PfT_mito_v3:1560.1560<br>PfT_mito_v3:15811618<br>PfT_mito_v3:16191672<br>PfT_mito_v3:16731772<br>PfTT_mito_v3:16731773<br>PffT_mito_v3:1637.2052   | Match Score<br>Na<br>n/s<br>n/s<br>n/s<br>n/s<br>n/s |

Once data has been loaded, you can configure the track display settings. For example, you can adjust the Y-axis scaling to a fixed axis.

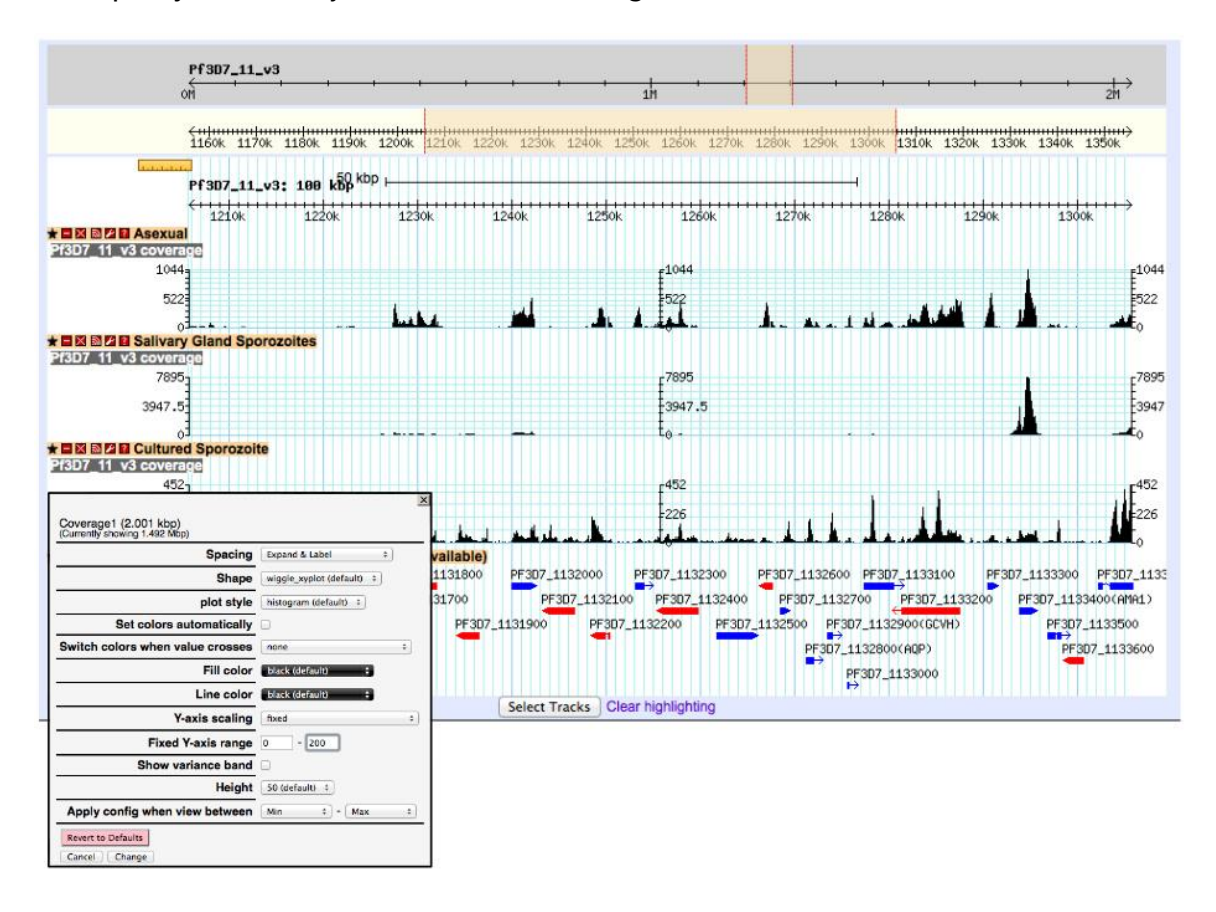

**4.** Find genes with significant differences in expression based on two of the samples you analyzed.

Cufflinks.cuffdiff finds significant changes in transcript expression, splicing, and promoter use. The Cufflinks.cuffdiff module takes a GTF file of transcripts as input, along with two or more SAM or BAM files containing the fragment alignments for two or more samples.

Cufflinks.cuffdiff produces a number of output files that contain test results for changes in expression at the level of transcripts, primary transcripts, and genes. It also tracks changes in the relative abundance of transcripts sharing a common transcription start site, and in the relative abundances of the primary transcripts of each gene. Tracking the former shows changes in splicing, and the latter shows changes in relative promoter use within a gene.

**a.** Go back to the launch pad and select the "Test for Differential Expression" option.

| RNA-Rocket |                                                                                                    | 8        | oharb@sas.upenn.edu   <u>Logout</u> |
|------------|----------------------------------------------------------------------------------------------------|----------|-------------------------------------|
| Galaxy     | Launch Pad Project View Shared Data - How-To Helj                                                                                                    | o≁ User≁ | Using 34%                           |
| ↔<br>☑     | Uploads From your computer or a URL From ENA/SRA Quality Control Analysis of Differe Expression                                                                    | ntial    |                                     |
|            | How good are your base calls?     Generate comparative a graphs based on mult replicates and sample       Trim low quality sequence     Are all your reads mapped? |          |                                     |
| Ä          | RNA-Seq Analysis                                                                                                    |          |                                     |
|            | Map Beads & Assemble Transcripts                                                                                                    |          |                                     |
| L          | Test for Differential Expression                                                                                                    |          |                                     |
|            | Analysis of Differential Expression                                                                                                    |          |                                     |
|            | Create GeneMatrix Summary                                                                                                    |          |                                     |

- **b.** On the next page create a new project you can call it whatever you want (diff. expression, for example). Type the name in the box then click on "Create Project". Next, select the project you just created from the drop down menu called "Target Project: Select existing project".
- **c.** The next step is to copy over two BAM files from your TopHat output. Select the BAM file from each of your two projects and

## Differential Expression Analysis

| Purpose:<br>Determine I assembled transcripts are significantly differentially expressed between RNA-Seq Samples.<br>Required input:<br>BMI files from mapping reads to the Pathogen Portal provided genome<br>Oracle<br>Tab detimited files tracking which games are differentially expressed between sample pairs. |        |                                                                                                    |  |
|----------------------------------------------------------------------------------------------------|--------|----------------------------------------------------------------------------------------------------|--|
| Select an existing Project or create a new Project to be used during this<br>analysis and populate the Project with the necessary files. Output from this<br>analysis will be seen if the selected Project.<br>Currently Selected Project: None Selected                                                             |        | Select and copy files from Uploads or existing project(s) to populate your<br>Target Project.                                                                                                    |  |
| Target Project:     Select existing project     OR —     Create project       1     1     Create project                                                                                                    | ← Сору | Copy-Source:<br>Select source<br>imported: Asexua 1<br>Cullinos bianyotic on data 29: total map mass<br>\$\$\$1041266, Jisting op<br>\$\$\$1041267, Jisting op<br>\$\$\$1041267, Jisting op<br>\$\$\$1041267, Jisting op<br>\$\$\$1041267, Jisting op |  |

click on "copy" to copy them into the "diff. expression" project.

| Differential Expression Analysis                                                                                                    |        |                                                                                                    |
|----------------------------------------------------------------------------------------------------|--------|----------------------------------------------------------------------------------------------------|
| Properties<br>Research de Janeschick ans significantly differencelly scoresaed balaves RNA deg Samples.<br>Research deut.<br>Balance<br>Marine de Samples and a la de Participae Prod provided genome<br>and and and an scorega which givens and efferencelly expressed belows sample pars. |        |                                                                                                    |
| Select an existing Project or create a new Project to be used during this<br>analysis and populate the Project with the necessary files. Output from this<br>analysis will be seen in the selected project.<br>Currently Selected Project: diff. expression                                 |        | Select and copy files from Uploads or existing project(s) to populate your<br>Target Project.                                                                                                    |
| Target Project:<br>Select existing project - OR - Create project<br>(diff, expression :                                                                                                    | ← Сору | Copy-Source:<br>Select source<br>Imported: salivan \$                                                                                                    |
| Tophat an data 101 and data 102 unregnd, hts<br>Tophat 2 on data 2 and data 1: accepted, hts                                                                                                    |        | 981941427 Jinke ga     981941427 Jinke ga     799142 of data Jingtone     799142 of data Jingtone     79914     79914     79914     79914     79914     79914     79914     7991 |

*Hint*: the BAM file is the one that ends in "accepted\_hits".

**d.** Click on continue and configure the Cuffdiff parameters on the next page.

| Cuffdiff with cummeRbund support (version 0.0.7)      | Current Project History 🤤 🕏                       |
|-------------------------------------------------------|---------------------------------------------------|
| Select a reference annotation:                        | diff. expression                                  |
| Plasmodium falciparum 3D7                             |                                                   |
| Conditions                                            | 2: Tophat2 on data 2 and<br>data 1: accepted hits |
| Condition 1                                           | 1: Tophat2 on data 103 and @ 0 🖄                  |
| Name:                                                 | data 102: accepted hits                           |
| Sporozoite                                            |                                                   |
| Replicates                                            |                                                   |
| Replicate 1                                           |                                                   |
| Add replicate:                                        |                                                   |
| 2: Tophat2 on data 2 and data 1: accepted_hits \$     |                                                   |
| Add new Replicate                                     |                                                   |
| Condition 2                                           |                                                   |
| Name:                                                 |                                                   |
| Asexual                                               |                                                   |
| Replicates                                            |                                                   |
| Replicate 1                                           |                                                   |
| Add replicate:                                        |                                                   |
| 1: Tophat2 on data 103 and data 102: accepted_hits \$ |                                                   |
|                                                       |                                                   |
| Add new Replicate                                     |                                                   |
| •                                                     |                                                   |
| Add new Condition                                     |                                                   |

- i. Select the reference annotation, in the case *Plasmodium falciparum* 3D7.
- ii. There are two conditions that we are analyzing for example, the asexual sample and the salivary gland sporozoites. Provide a useful name for each condition and select the replicate from the drop down menu (these are the BAM files that you copied over).
- iii. We will keep the rest of the parameters the same for the purposes of this exercise.
- iv. Click on execute.

Note that Cuffdiff will generate ~15 output files. In our case we are only going to be concerned with the file that contains differential expression analysis at the gene level. This file is called: "Cuffdiff with cummeRbund support on data 1 and data 2: gene differential expression testing". This is a tabular file that includes many columns such as gene IDs,

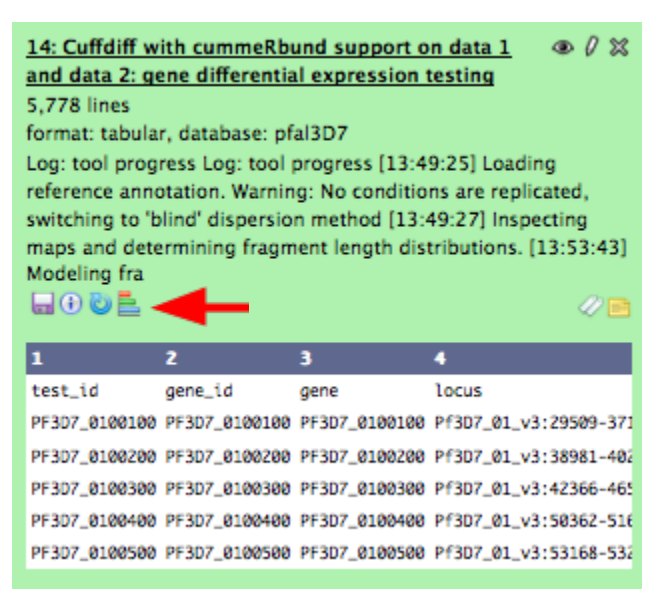

expression values for each of the samples, fold-change and significance. You can click on the 'eye' icon to view the results. Alternatively you can click on the "visualize icon to graph a scatter plot of your results.

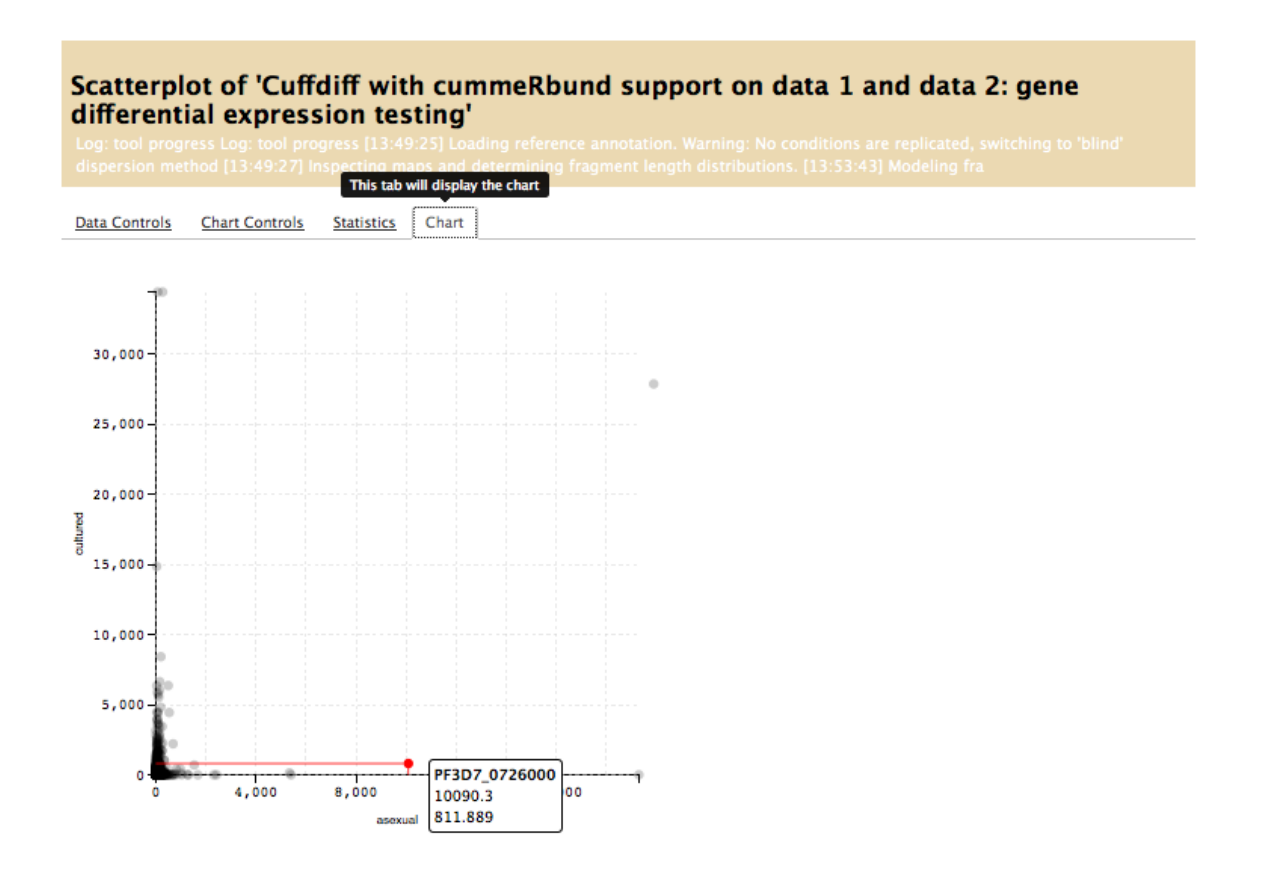